# **Exercices 2 : Paramètres Windows 10**

Ouvrir la page des paramètres Windows : - en bas à gauche de l'écran puis dans le menu affiché - touche clavier puis dans le menu affiché

Fenêtre obtenue :

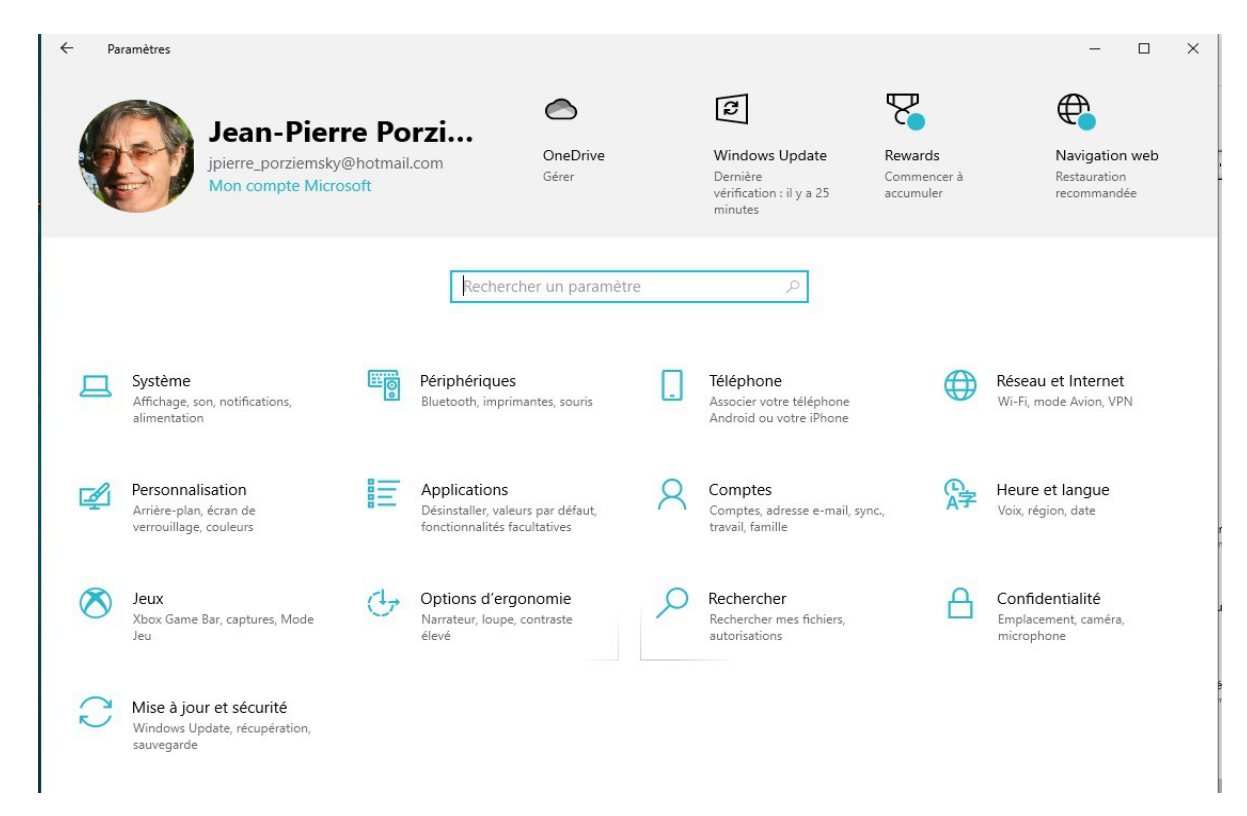

### 1 Système

#### 1.a Expériences partagées

- Partage de proximité : envoyer un fichier à un voisin
- Partages par WiFi ou Bluetooth

#### 1.b Stockage

Vous avez la taille en Giga octets (Go) utilisée pour le (ou chaque) disque dur, et la taille qui reste. (un giga octet = 1000 millons d'octet (Méga octet))

## 2 Réseau et internet

#### 2.a État

Permet de voir si on est connecté à internet

#### 2.b Point d'accès sans fil mobile

Permet de partager sa connexion internet avec un autre PC ou une tablette

#### 2.c Options de partage

Permet de voir les autres PC du même réseau. Permet aussi de partager des fichiers ou son imprimante avec un PC du même réseau (même box).

### 3 Comptes

On peut modifier les informations de notre compte, les adresse emails utilisées, l'option de connexion, sa photo ...

Avoir plusieurs comptes différents sur un PC partagé permet à plusieurs personnes d'utiliser le même appareil, tout en leur permettant de disposer de leurs propres informations de connexion, d'avoir accès à leurs propres fichiers, favoris de navigateur et paramètres de bureau.

Chacun chez soi ....

### 4 Confidentialité

On peut paramétrer les données envoyées à Microsoft, l'historique des activités, l'emplacement, la caméra, le micro ...

Mais pas de paranoïa !!

### 5 Mise à jour et sécurité

Mettre à jour Windows 10 quand c'est demandé.

Windows Update

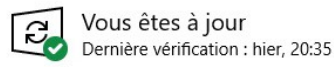

Rechercher des mises à jour

Mise à jour qualité facultative disponible

2021-09 Aperçu de la mise à jour cumulative pour Windows 10 Version 20H2 pour les systèmes x64 (KB5005611)

Télécharger et installer Afficher toutes les mises à jour facultatives